## Инструкция пользователя ДБО (Дистанционное Банковское Обслуживание) по операции «Конверсия одной иностранной валюты на другую иностранную валюты».

- Клиент заходит в ДБО и выбирает в данном интерфейсе раздел «Валютные счета». Методом клика заходит в раздел и выбирает поле «Обменять валюту».
- При входе в раздел обмен имеется выбор покупки, продажи валюты, а также конверсии одной иностранной валюты на другую иностранную валюты.
- Выбираем раздел «Конверсия»

1.

2.

- 1. Выбираем валютный расчетный счет с которого будет списаны денежные средства для конверсионной операции.
- 2. Выбираем сумму списания.
- 3. Выбираем валютный счет на который будут зачислены денежные средства.
- 4. Сумма зачисления генерируется автоматическим образом.

Актуальный Кросс-Курс валюты отображается в кабинете пользователя ДБО. Клиент имеет возможность добавить исполнителя данной операции и добавить комментарии банку путем проставления галочки в имеющихся чекбоксов. Клиент путем выбора поле «Совершить сделку» отправляет в банк заявление на конверсию.

Ниже предоставляем пошаговую инструкцию пользования ДБО для совершения банковской операции конверсия одной иностранной валюты на другую иностранную валюту.

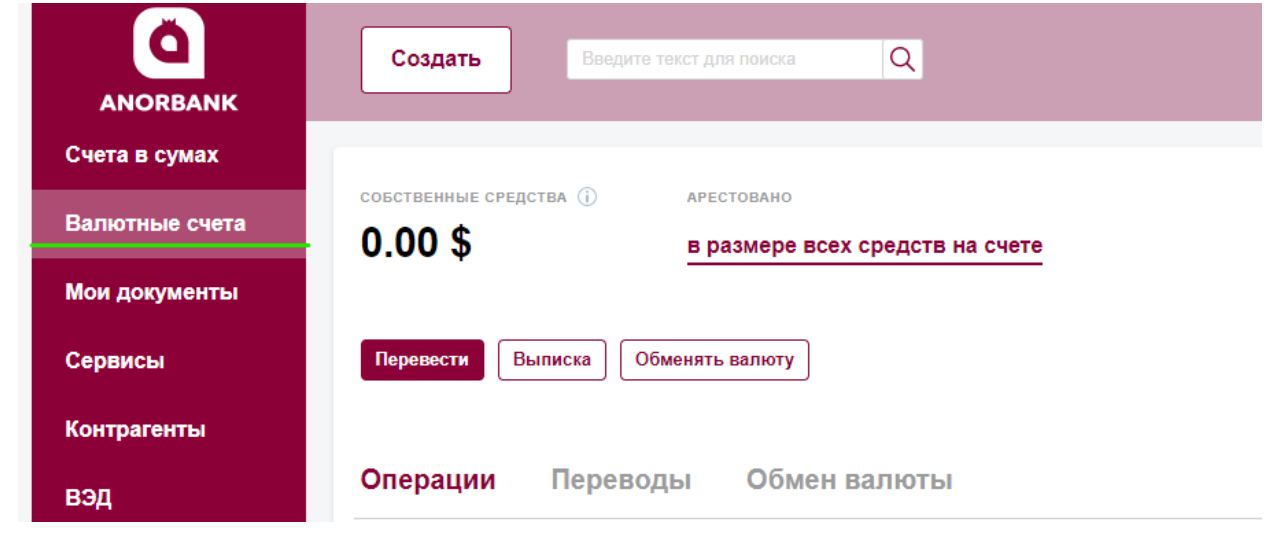

| Валютные счета | 0.00 \$           | в размере всех средств на счете |                         |
|----------------|-------------------|---------------------------------|-------------------------|
| Мои документы  |                   |                                 |                         |
| Сервисы        | Перевести Выписка | Обменять валюту                 |                         |
| Контрагенты    |                   |                                 |                         |
| вэд            | Операции Пере     | еводы Обмен валюты              | <u>Перейти в тарифы</u> |
|                | Все Приход        | Расход Поиск по разделу         | Q                       |

| Валютные счета<br>Мои документы<br>Сервисы<br>Контрагенты<br>ВЭД                                               | Справочник курсов                            | ~ 0   | Курс валюты                    |
|----------------------------------------------------------------------------------------------------|----------------------------------------------|-------|--------------------------------|
| Мои документы<br>Сервисы<br>Контрагенты<br>ВЭД                                                                 | Справочник курсов  © Со счета Сумма списания | ~ (?) | Курс валюты                    |
| Сервисы<br>Контрагенты<br>ЗЭД                                                                                  | Со счета                                     | ✓ ⑦   | Курс валюты                    |
| Контрагенты<br>3ЭД                                                                                             | Сумма списания                               | ~ 0   |                                |
| вэд                                                                                                    | Сумма списания                               |       | Обновить                       |
|                                                                                                    |                                              |       | $-\nu$                         |
|                                                                                                    |                                              |       |                                |
|                                                                                                    | На счет                                      |       |                                |
|                                                                                                    |                                              | ~ ?   |                                |
|                                                                                                    | Сумма зачисления                             |       |                                |
|                                                                                                    | 0.00                                         |       |                                |
|                                                                                                    | Добавить данные исполнителя                  |       |                                |
| ti da la constante de la constante de la constante de la constante de la constante de la constante de la const | И собавить комментарий                       |       |                                |
|                                                                                                    |                                              |       |                                |
|                                                                                                    |                                              |       |                                |
|                                                                                                    |                                              |       | Отмена Сохранить Совершить сде |

| ИО исполнителя | Телефон |  |
|----------------|---------|--|
| J исполнителя  | Гелефон |  |

4.

3.